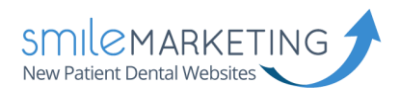

# Outlook Setup Guide (07, 10, 13)

## IMAP Email Setup Guide

The following guide should help you make your way through setting up email on Windows 10. If you have any trouble, please don't hesitate to let us know and we'll be happy to walk you through it.

Username: Full email address (example: <u>bob@drbob.com</u>) Hostname: secure.emailsrvr.com Incoming Port: 993 Outgoing Port: 465 SSL: Enabled

### Update Your Temporary Password

The password we've provided is a TEMPORARY password only; it is NOT secure. PLEASE make sure that you update it immediately. To change your email password, first log into the account via webmail.

- 1. Select Settings in the upper right corner under your name
- 2. Select Change Password
- 3. Enter the Current Password (you were provided with this at the time of account creation)
- 4. Enter the New Password of your choice
- 5. Re-enter the New Password to confirm
- 6. Click Save

We recommend that you always change your password before adding your email account to Outlook or a phone, that way you do not have to go back in later to change it.

#### Please scroll to the next page to begin setup.

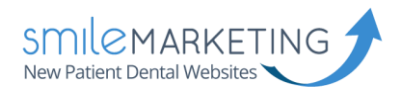

## Add an Account

Click **File** at the top of your Outlook application. If this is a new Outlook install, click the **Add Account** button.

If you already have an email account setup, please select Account Settings and then New.

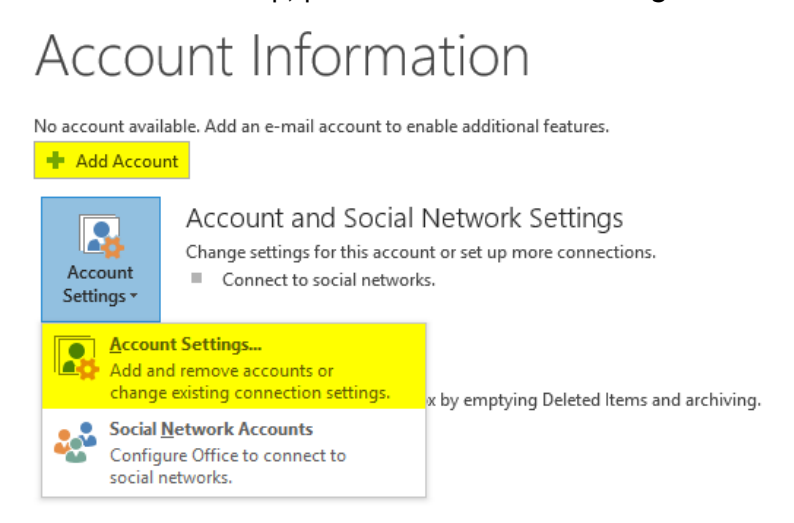

On the new window, select Manual setup or additional server types and click Next.

| Manual setup or additional server types |        |        |        |
|-----------------------------------------|--------|--------|--------|
|                                         | < Back | Next > | Cancel |

Select POP or IMAP and then click Next.

| Add Account                                                                                                    | ē  | ×            |
|----------------------------------------------------------------------------------------------------|----|--------------|
| Choose Service                                                                                                    |    | $\mathbf{k}$ |
| O Microsoft Exchange Server or compatible service<br>Connect to an Exchange account to access email, calendars, contacts, tasks, and voice mail   |    |              |
| Outlook.com or Exchange ActiveSync compatible service<br>Connect to a service such as Outlook.com to access email, calendars, contacts, and tasks |    |              |
| POP or IMAP Connect to a POP or IMAP email account                                                                                                |    |              |
|                                                                                                    |    |              |
|                                                                                                    |    |              |
|                                                                                                    |    |              |
|                                                                                                    |    |              |
|                                                                                                    |    |              |
| < Back Next >                                                                                                    | Ci | ancel        |

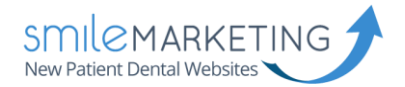

On this new screen, you need to provide the following:

- Your Name
- Email Address: Your FULL email address
- Account Type: IMAP
- Incoming mail server: secure.emailsrvr.com
- Outgoing mail server: secure.emailsrvr.com
- Username: Your FULL email address
- **Password:** Your selected password

Once you have filled out the above information, click More Settings.

| Your Name: Your Name Here We recommend that you the entries are correct.   Email Address: FULL Email Address | I test your account to ensure tha     |
|----------------------------------------------------------------------------------------------------|---------------------------------------|
| Email Address: FULL Email Address                                                                            |                                       |
|                                                                                                    |                                       |
| Server Information Test Account Settings .                                                                   |                                       |
| Account Type:                                                                                                | taccount settings when Next           |
| Incoming mail server: secure.emailsrvr.com is clicked                                                        | account settings when Next            |
| Outgoing mail server (SMTP): secure.emailsrvr.com                                                            |                                       |
| Logon Information                                                                                            |                                       |
| User Name: FULL Email Address                                                                                |                                       |
| Password: *******                                                                                            |                                       |
|                                                                                                    | · · · · · · · · · · · · · · · · · · · |
| Remember password                                                                                            |                                       |

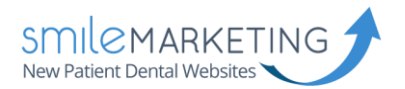

## Port Setup

On the Internet E-mail Settings window, select Outgoing Server tab.

Check the box next to My outgoing server (SMTP) requires authentication.

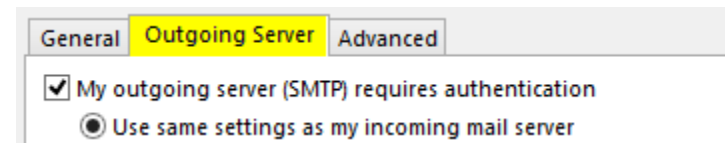

Select the Advanced tab to set your server ports.

- Click the drop down box next to Use the following type of encrypted connection: set to SSL.
- Incoming server (IMAP): 993
- Outgoing server (SMTP): 465

| Internet E-mail Settings 🖷 🛛 🗵                                                                     |
|----------------------------------------------------------------------------------------------------|
| General Outgoing Server Advanced                                                                   |
| Server Port Numbers                                                                                |
| Incoming server (IMAP): 993 Use Defaults                                                           |
| Use the following type of encrypted connection: SSL 🗸                                              |
| Outgoing server (SMTP): 465                                                                        |
| Use the following type of encrypted connection: SSL 🗸                                              |
| Server Timeouts                                                                                    |
| Short Long 1 minute                                                                                |
| Folders                                                                                            |
| Root folder path:                                                                                  |
| Sent Items                                                                                         |
| Do not save copies of sent items                                                                   |
| Deleted Items                                                                                      |
| Mark items for deletion but do not move them automatically                                         |
| Items marked for deletion will be permanently deleted when<br>the items in the mailbox are purged. |
| Purge items when switching folders while online                                                    |
| OK Cancel                                                                                          |
|                                                                                                    |

Click OK when finished. This will bring you back to the original Add Account window. Click Next.

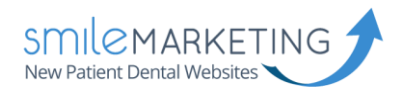

# Test Account Settings

A new window will pop up entitled **Test Account Settings**. Allow this to complete. It should look like the window below.

| ongratulations! All tests completed successfully. Click Close to<br>ontinue. |           | Stop  |
|------------------------------------------------------------------------------|-----------|-------|
|                                                                              |           | Close |
| asks Errors                                                                  |           |       |
| Tasks                                                                        | Status    |       |
| Log onto incoming mail server (IMAP)                                         | Completed |       |
| 🗸 Send test e-mail message                                                   | Completed |       |

Click Close.

You're finished!